## Paso 1. Hacer click en botón AÑADIR AL CARRITO

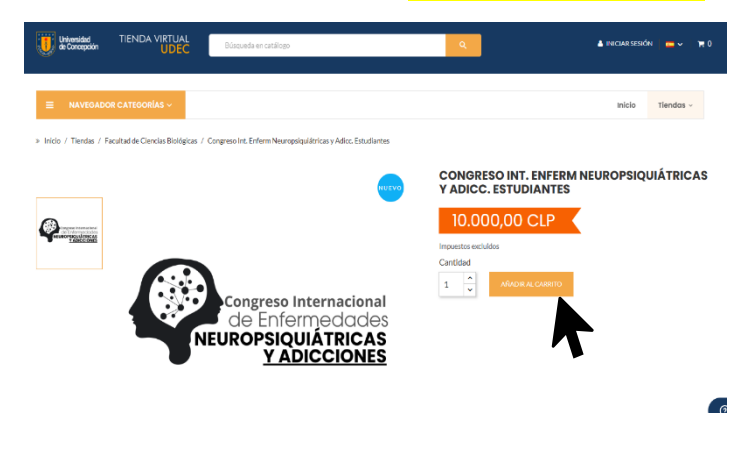

## Paso 2. Hacer click en Pasar por caja

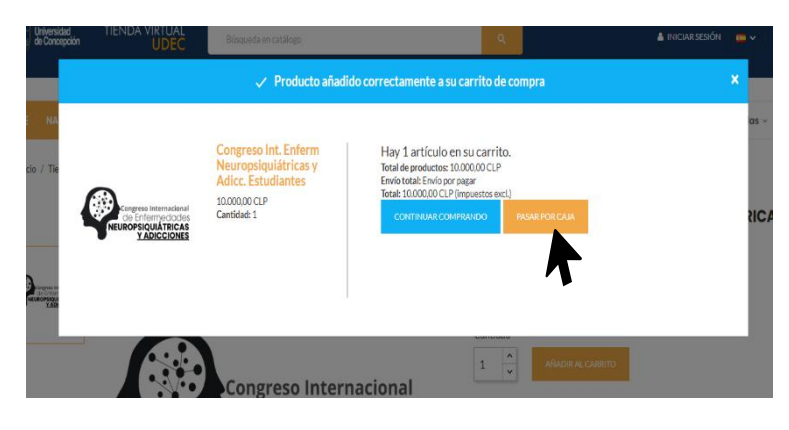

## Paso 3. Hacer click en <mark>"Pasar por caja" una segunda vez</mark>

| CARRITO                                                 |                                                                                     |     |                                  |  |
|---------------------------------------------------------|-------------------------------------------------------------------------------------|-----|----------------------------------|--|
|                                                         | Congreso Int. Enferm<br>Neuropsiquiátricas y Adicc.<br>Estudiantes<br>10.000,00 CLP | 1 - | 10.000,00 CLP 📋                  |  |
| CONTINUAR COMPRANDO                                     |                                                                                     |     |                                  |  |
| 1 artículo<br>Transporte<br>¿Tiene un código promocion: | al?                                                                                 |     | 10.000,00 CLP<br>Envío por pagar |  |
| Total (impuestos excl.)                                 |                                                                                     |     | 10.000,00 CLP                    |  |
| PASAR POR CAJA                                          |                                                                                     |     |                                  |  |

**Paso 4.** Completa los datos personales. Este paso creará una cuenta para ti en el mall virtual de la Universidad. Por esta razón, debes elegir e ingresar una contraseña. Selecciona continuar para seguir al punto 2.

| 1 DATOS PERSONALES                 |                                     |           |  |  |
|------------------------------------|-------------------------------------|-----------|--|--|
| Crear una cuenta   Iniciar sesión  |                                     |           |  |  |
| Tratamiento                        | ⊖Sr.⊖Sra.                           |           |  |  |
| Nombre                             |                                     | ]         |  |  |
| Apellido Paterno                   |                                     |           |  |  |
| Apellido Materno                   |                                     | Opcional  |  |  |
| País                               | por favor, seleccione 🔹             | ]         |  |  |
| Dni                                |                                     | ]         |  |  |
| Dirección                          | (Sin puntos ni guión.)              |           |  |  |
| Ciudad                             |                                     |           |  |  |
| Empresa                            |                                     | Opcional  |  |  |
| Teléfono                           |                                     | Opcional  |  |  |
|                                    | (Obligatorio solo para Chile.)      | 1         |  |  |
| Dirección de correo<br>electrónico |                                     |           |  |  |
| Contraseña                         | MOSTRAR                             |           |  |  |
| Fecha de nacimiento                | DD/MM/YYYY<br>(Fiemplo: 31/05/1970) | Opcional  |  |  |
|                                    | Recibir ofertas de nuestros socios  |           |  |  |
|                                    |                                     |           |  |  |
|                                    |                                     | CONTINUAR |  |  |
| 2 DIRECCIONES                      |                                     |           |  |  |
| 3 MÉTODO DE ENVÍO                  |                                     |           |  |  |
| 4 PAGO                             |                                     |           |  |  |

Paso 5. Agrega una dirección en el punto 2

**Paso 6.** En el punto 3 – Método de envío, Selecciona enviar por correo el comprobante de pago.

Paso 7. Realiza el pago.

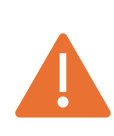

Una vez que hayas finalizado el pago, debes completar el formulario de inscripción que encontraras es este link:

FORMULARIO DE INSCRIPCIÓN